# Manual untuk Lokakarya : Pengembangan Perangkat Pembelajaran dan PTK

#### **Untuk Masuk SPACE**

- 1. Klik <u>https://ppg.siagapendis.com/</u>
- 2. Klik login, Nomor akun : NIDN, Password : 123456

| I SPACE | Beranda            | Informasi | LPTK Penyelenggara | Modul | Login |
|---------|--------------------|-----------|--------------------|-------|-------|
|         | LOGIN              |           |                    |       |       |
|         | Nomer Akun<br>NEDN |           |                    |       |       |
|         | Pastword           |           |                    |       |       |
|         | Login              |           |                    |       | C     |

3. Pilih PAI Lokakarya atau MADRASAH Lokakarya (sesuai penugasan Bapak/Ibu)

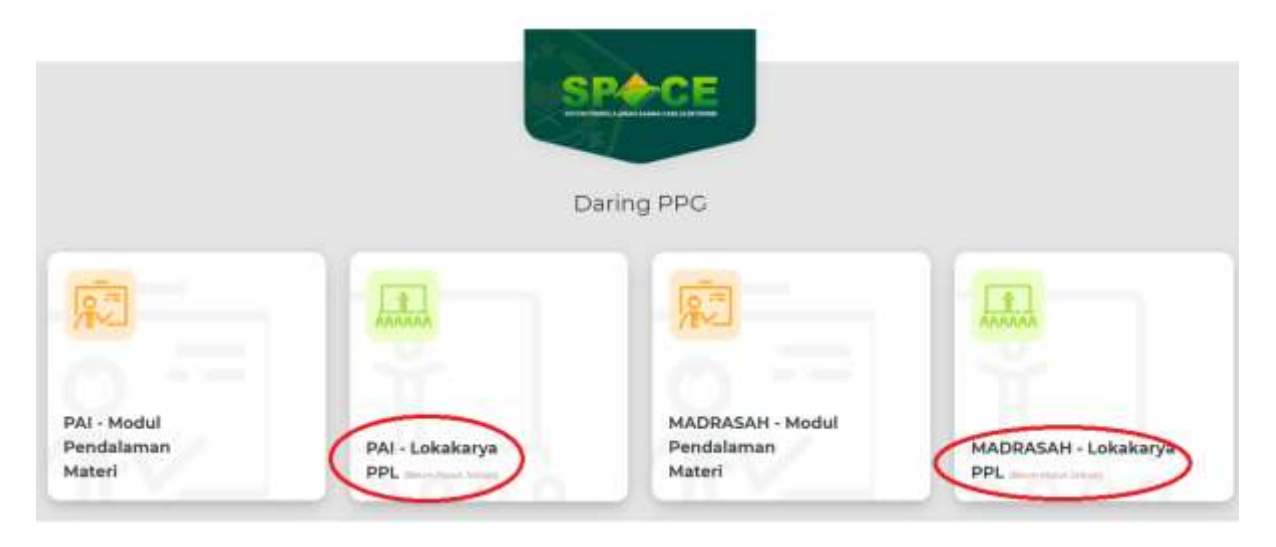

4. Klik **buka modul** (sesuai penugasan Bapak/Ibu, di perangkat atau di penelitian tindakan kelas)

| Data Loki     | akarya                    |         |               |                 |                  | 00:19:33 - 19.06 Jan |
|---------------|---------------------------|---------|---------------|-----------------|------------------|----------------------|
| Jadwa         | il Modul Anda             |         |               |                 |                  |                      |
| *             | Nama Medul                | Kelas   | Tanggal Mulai | Tanggal Selesai | jumlah Mahasiswa | Aksi                 |
| 5 <b>2</b> 57 | PERANGKAT PEMBELAQARAN    | GKRA 1  | 12 Juli 2021  | 32 346 2021     | 16               | Buka Modul           |
| 2             | PENILITIAN TINDAKAN KELAS | FIR3H 5 | 25 juli 2021  | 26.jul 2021     | 16               | Ruka Modul           |

5. Klik lihat untuk membuka modul

| etail Modul               | 90:19:49 - 19.07            |  |
|---------------------------|-----------------------------|--|
|                           | PERANGKAT<br>PEMBELAJARAN   |  |
| File Teckalt              | Katwish Belajar             |  |
| • Linat                   | Perilikian Returne          |  |
|                           | Deketi                      |  |
| Pergantar                 | Tugas                       |  |
| 4                         | Remodial                    |  |
|                           | Materi Tambahan             |  |
| PENILITIAN TINDAKAN KELAS | PENILITIAN TINDAKA<br>KELAS |  |
| Die Teritori              | forma falsar                |  |
| (eller                    | Perman Intern               |  |
|                           | Date                        |  |
| Prigania                  | Tapi                        |  |
|                           | (American)                  |  |
|                           | Maner Territorian           |  |
| Banton .                  |                             |  |
|                           |                             |  |
| Capacian Familalaisean    |                             |  |

6. Klik tanda panah untuk download atau unduh modul

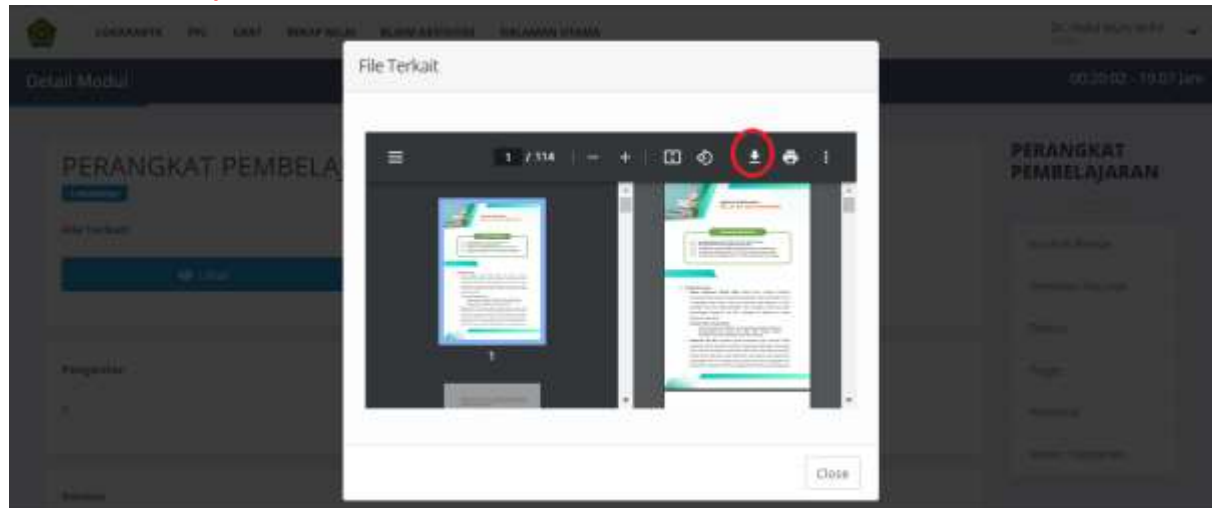

#### KONTRAK BELAJAR

1. Klik kontrak belajar

| Detail Modul  | 00:19:49 - 19:07          |  |
|---------------|---------------------------|--|
|               | PERANGKAT<br>PEMBELAJARAN |  |
| File Terkait  | Pen-laun Belumé           |  |
|               | Diskuti                   |  |
| Pengantar     | Tugas                     |  |
| 5             | Remodul                   |  |
| 2.<br>1993/01 | Riaten Tambahan           |  |

# 2. Klik edit

| a Kontrak Belajar              | 00:20:09 - 19.0                                                     |                           |  |
|--------------------------------|---------------------------------------------------------------------|---------------------------|--|
| Chembal                        |                                                                     | PERANGKAT<br>PEMBELAJARAN |  |
| ata Kontrak Bel                | ajar                                                                | Hamtriek Gelajar          |  |
| Madal                          | - PREALINEAT INVERTIGATION                                          | Pentalan Resume           |  |
| Kelas                          | a GRIA I                                                            | Deskupi                   |  |
| Tanggal Mulai<br>Tanggal Nulai | = 17.06.2023                                                        | Ture                      |  |
| Edit Kontrak Belajar           |                                                                     |                           |  |
| Kontrak Belajar                |                                                                     | Remedial                  |  |
|                                | KONTRAK RELAJAR<br>PENDIDIKAN PROFESI-GURU DALAM JABATAN TAHUN 2021 | Materi Tambahan           |  |

3. Ketik langsung atau copy-paste dari kontrak belajar yang sudah disiapkan dalam bentuk word

Dibuat oleh Nengsih Juanengsih (LPTK UIN Syarif Hidayatullah Jakarta)

# 4. Klik simpan

| Data Kontrak Belajar<br>onnuk tutgar<br>2- B U B Aul - X - E E E- III- III- III- X - P<br>Kontrak BE A AB | Annual Industry      |
|----------------------------------------------------------------------------------------------------|----------------------|
| onnow hatger                                                                                              | Assistant Beruma     |
| 2* B U 8 Aut* X * Ξ Ξ Ξ* Ξ* ∞ Ξ • × 0> 7 KONTRAK DE A JAB                                                 | Permanent regarine . |
| KONTRAK BELAJAR                                                                                           | Diskusi              |
|                                                                                                    | Yuget                |
| PENDIDIRAN PROFESI GURU DALAM JABATAN TAHUN 2021                                                          | Remotal              |
| Modul : MODUL PENGEMBANGAN PERANGKAT PEMBELAJARAN                                                         | Materi Tarritahan    |

#### **MENILAI RESUME**

1. Klik Penilaian resume

| Detail Modul | 00:19:49 - 19:07 ja                           |  |
|--------------|-----------------------------------------------|--|
|              | PERANGKAT<br>PEMBELAJARAN                     |  |
| File Terkait | Hontrak Belajar<br>Pentakan Resume<br>Diploat |  |
| Pengantar    | 1.gm                                          |  |
| 1            | Nerrectal                                     |  |
|              | Water Tambahan                                |  |
| Kantan       |                                               |  |

Bila mahasiswa sudah upload file resume, maka akan muncul daftar namanya (bila kosong berarti belum ada yang upload)

2. Klik penilaian dan tentukan nilainya

| enilaian Resume      | 2                 |       |                     |            |         |           |       | 00:20:43 - 19.08 |
|----------------------|-------------------|-------|---------------------|------------|---------|-----------|-------|------------------|
| Data Pengum          | pulan Tugas       |       |                     |            |         |           |       |                  |
| 2.2                  |                   |       |                     |            |         |           |       | Kimirali Belape  |
| Tama Resume          | Plin Tema Returne |       |                     |            |         |           |       | Persidian Resona |
|                      |                   |       |                     |            |         |           |       | Dokusi           |
| Show) 25 8 (entri    |                   |       |                     |            | 160     | (m)       |       | Tuger            |
| # Name               | a Mahasiswa       | Keles | 88                  | Nilai      | Catatan | Penilaian |       | Remedial         |
|                      |                   | 3     | ic data available i | /ri tathiw |         | 0         |       | Materi Tanthahan |
| Statig (1) 1 (F) (1) | 6                 |       |                     |            |         | Previous  | Theod |                  |
|                      |                   |       |                     |            |         |           |       |                  |

Dibuat oleh Nengsih Juanengsih (LPTK UIN Syarif Hidayatullah Jakarta)

#### **MEMBERIKAN INSTRUKSI DISKUSI**

1. Klik diskusi

| Detail Modul           | 00:19x49 - 19.07 jam      |  |
|------------------------|---------------------------|--|
| PERANGKAT PEMBELAJARAN | PERANGKAT<br>PEMBELAJARAN |  |
| File Terthalt          | Horitak Selajar           |  |
|                        | Orkas                     |  |
| Pergantar              | Tiger                     |  |
| 121                    | Remedial                  |  |
|                        | Materi Tartitulitan       |  |
| Kanten -               |                           |  |

2. Klik Buat Diskusi

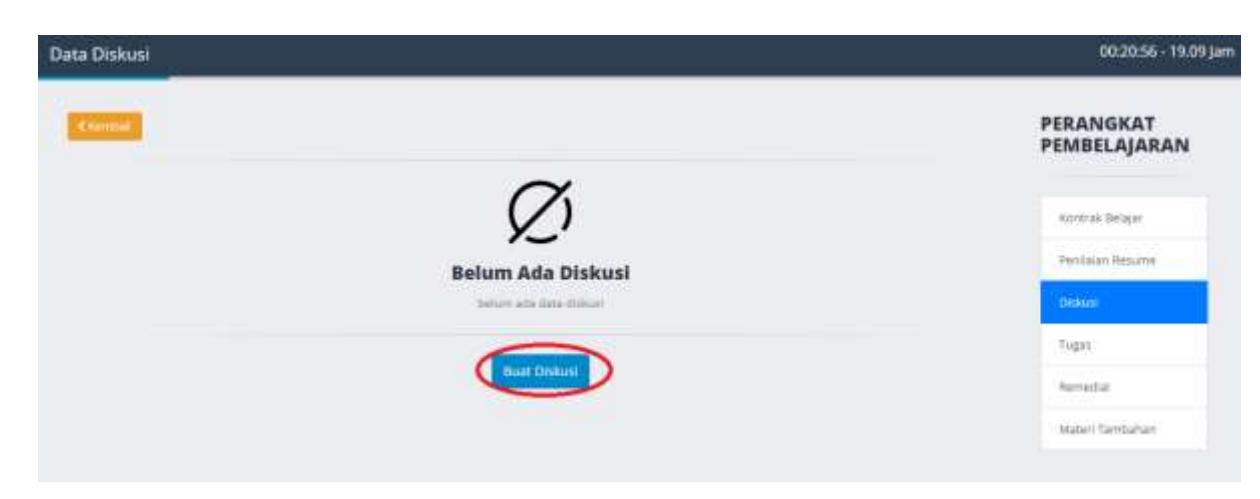

3. Ketik tema diskusi dan ketik langsung instruksi diskusi

| Buart Diskusi                                                                                                    |                                                         | 00;21:40 - 19.09 Jan      |
|----------------------------------------------------------------------------------------------------|---------------------------------------------------------|---------------------------|
| Contract of Contract of Contract                                                                                                    |                                                         | PERANGKAT<br>PEMBELAJARAN |
| Buat Diskuti                                                                                                    |                                                         | Aprese Beiger             |
| (Terre )                                                                                                    | ~                                                       | Rectaution .              |
| Translater (                                                                                                    | $A^{+} = B = B = A^{+} + B = B = B^{+} = B = B = B = B$ | Tiger                     |
| 0                                                                                                    | <u>_&gt;</u>                                            | foreitat                  |
| 20                                                                                                    |                                                         | Marani, Tarritahan        |
|                                                                                                    |                                                         |                           |
| Table - Since                                                                                                    | (Deate Riv ) su interen                                 |                           |
| · Internet of the second second secon |                                                         |                           |

4. Klik Choose File dan Upload bahan diskusi (bentuk pdf, maksimal 1200 kb)

#### 5. Video conference: Pilih Ya

| move Comference | $\odot$                                | •  |
|-----------------|----------------------------------------|----|
| Practice        | jitti Meet                             | -  |
| Tanggal West    | Coogle Meet<br>Zoom Meet<br>70709/2021 |    |
| Jare Muse       | 830                                    | WE |
| Jer Janua       |                                        | we |
|                 | Small                                  |    |

## Pilih Salah satu

- Jitsi: langsung tentukan waktunya
- Google meet: copy-paste link nya tentukan waktunya
- Zoom meeting: copy-paste link nya tentukan waktunya
- 6. Klik simpan

# **MEMBERIKAN TUGAS**

| 1. | Klik <mark>tugas</mark> |                           |
|----|-------------------------|---------------------------|
|    | Detail Modul            | 39:22:49 - 19.12 Jam      |
|    | PERANGKAT PEMBELAJARAN  | PERANGKAT<br>PEMBELAJARAN |
|    | En tenar                | Terminal Balager          |
|    |                         | Televier                  |
|    | · Progeniter            | Tign<br>Banadar           |
|    |                         | Name Tarrianes            |
|    | Andrea -                |                           |

## 2. Klik buat tugas

| PERANGKAT<br>PEMBELAJARAN |
|---------------------------|
|                           |
| Kernal Datase             |
| Terman Selucite           |
| The                       |
| Terretal<br>Menetaliatata |
|                           |

# 3. Pilih tema tugas

| Termine .  |                                                                                                 |      | PERANGKAT<br>PEMBELAJARAN |
|------------|-------------------------------------------------------------------------------------------------|------|---------------------------|
| Buat Tugas |                                                                                                 |      | Annual Design             |
| iini (     | 10/40/2027.20081.424/00                                                                         |      | Person betallie           |
|            |                                                                                                 |      | Dates                     |
| Terre      | Film Terrs Toper                                                                                | 1.2  | 7444                      |
|            |                                                                                                 |      | fartalai.                 |
|            | Att 1. Merganitas Mil, Att 2 segganitas initianes das mediata trapes Silvanitas Propeis benetas | -    | (Here) Territarian        |
| -          | 10.2. Herrian perpension want per termining on period period period                             | - 11 |                           |
|            | 002-Memoral media perhapsing on (240                                                            |      |                           |
|            | 10 4. Nerthar solasi pertengana peloar dagi separatan na karangko segar tike pelok 1072         |      |                           |
|            | of C. Mentula evolution relationship provide ADV, due Scholt Regime                             |      |                           |
| 2 14 14 14 |                                                                                                 |      |                           |

# 4. Ketik langsung instruksi

| Buat Tugas |                  | 002233 1912jan            |
|------------|------------------|---------------------------|
|            |                  | PERANGKAT<br>PEMBELAJARAN |
| Buar Tugas |                  | New Adapt                 |
| 100        | PERIOD OF PERIOD | Perferent Second          |
|            |                  | - Empt                    |
| (1999)     | EQ. (            | - 140                     |
| (million)  |                  | bendar                    |
|            | N                | Read Symposium            |
|            | _>               |                           |
|            |                  |                           |
|            |                  |                           |
|            |                  |                           |

5. Upload file bahan tugas, klik choose file (bentuk png, jpg, jpeg, pdf, maksimal 500 kb)

| Buat Tugas                       |                                                                                                    | 00:22x65-19.12 jum |
|----------------------------------|----------------------------------------------------------------------------------------------------|--------------------|
| Mana .                           | WERE AND DESCRIPTIONS AND ADDRESS.                                                                           | Sen laun Territre  |
|                                  |                                                                                                    | 204                |
| Terra                            | NE 1 - Menganalak 201, 61, 62 - Hanggoralasi salaansini dari mantaad Birgiyan Tahuhari dari Propinsi Jamasar | - teet             |
| Terraphi (                       | 24 B Dislaw Bills a starte bis also at                                                                       | tersta             |
|                                  |                                                                                                    | Hotel Terminer     |
|                                  |                                                                                                    |                    |
|                                  |                                                                                                    |                    |
|                                  |                                                                                                    |                    |
| Correct Plachater Topo           | Choose File Ser Ray                                                                                          |                    |
| "Statement On party Partial 1990 |                                                                                                    |                    |
|                                  | (                                                                                                    | (Blogan)           |
|                                  |                                                                                                    | <u> </u>           |

6. Klik simpan

# MEMBERIKAN REMEDIAL

| . Klik <b>remedial</b> |                           |
|------------------------|---------------------------|
| Detail Modul           | 00:2336 - 19.1            |
| PERANGKAT PEMBELAJARAN | PERANGKAT<br>PEMBELAJARAN |
| Pite Network           | Verrei Bear               |
| MP Lites               | The induced Table Table   |
| Pergehiler             | Onitae<br>Teger           |
| a                      |                           |
| Aurea                  | Mater the haras           |
| 3                      |                           |
|                        |                           |

2. Klik buat remedial

| Data Remedial |                    | 0152403-19.14)ar          |
|---------------|--------------------|---------------------------|
| (Treese       |                    | PERANGKAT<br>PEMBELAJARAN |
|               | $\alpha$           | Sector A Despe            |
|               | Belum Ada Remedial | Particul Science          |
|               |                    | Tige                      |
|               | the treater        | - pierenter               |
|               |                    | Naw: Terrenter            |
|               |                    |                           |
|               |                    |                           |

# 3. Ketik langsung instruksi

| And Remedul And And And And And And And And And And                             | PERANGKAT<br>PEMBELAJARAN                                                                                      |
|---------------------------------------------------------------------------------|----------------------------------------------------------------------------------------------------|
| Luat Remedul<br>and Referedul Referedul A - T - T - T - T - T - T - T - T - T - | Songas Basar<br>Peritasi Basar                                                                                 |
|                                                                                 | Permati Resulte                                                                                                |
|                                                                                 | and a second second second second second second second second second second second second second second second |
|                                                                                 |                                                                                                    |
|                                                                                 | Tiget                                                                                                    |
|                                                                                 | <b>Benadar</b>                                                                                                 |
|                                                                                 | Haran Taribahan                                                                                                |
|                                                                                 |                                                                                                    |

4. Klik simpan

# **MEMBERIKAN MATERI TAMBAHAN**

1. Klik materi tambahan

| Detail Modul     | 01;23:54-19.14 Jan        |
|------------------|---------------------------|
|                  | PERANGKAT<br>PEMBELAJARAN |
| Tele Turnan      | Remote Balant             |
| (#16a            | Perman fature             |
|                  | 200                       |
| Pergetter        | Tages                     |
| 19               | Retrief at                |
|                  | Argentiamation            |
| 2 Reiner         |                           |
| 94 (Jan 1997)    |                           |
| Espaia Probagano |                           |

#### 2. Klik buat materi

| Data Materi Tambahan                                                                                                    | (18:24:59 - 19:15 jain    |
|----------------------------------------------------------------------------------------------------|---------------------------|
|                                                                                                    | PERANGKAT<br>PEMBELAJARAN |
| Ø                                                                                                    | firmet bloger             |
| Belum Ada Materi Tambahan                                                                                                    | Participal Balance        |
| The set of the set of the set of | Elekyet                   |
|                                                                                                    | Sar                       |
|                                                                                                    | factable .                |
|                                                                                                    | Antonio Chevingtone       |
|                                                                                                    |                           |
|                                                                                                    |                           |
|                                                                                                    |                           |

# 3. Ketik tema

| Buat Materi Tambahan |                                                                                                    | 002456-1915          |
|----------------------|----------------------------------------------------------------------------------------------------|----------------------|
| Buat Materi Tambahan |                                                                                                    | Partiel Beller       |
| 144                  |                                                                                                    | Ferdinan Selame      |
|                      |                                                                                                    | Denas                |
| Kernen Nater.        | x <sup>+</sup> 8 2 8 <sup>1</sup> − <sup>1</sup> 8 <sup>1</sup> 2 2 2 <sup>1</sup> 8 <sup>1</sup> − 2 8 8 × 0 7 | Tepe                 |
|                      |                                                                                                    | foresid              |
|                      | >                                                                                                    | Restary Tare Station |
| -                    |                                                                                                    |                      |
|                      |                                                                                                    |                      |
| Parter Harr          | Crosse Fig. 7to file chases                                                                                     |                      |
|                      |                                                                                                    |                      |
|                      |                                                                                                    |                      |

- 4. Ketik atau copy-paste konten materi
- 5. Upload bahan materi, klik choose file (format pdf maksimal 2048 kb)
- 6. Klik simpan